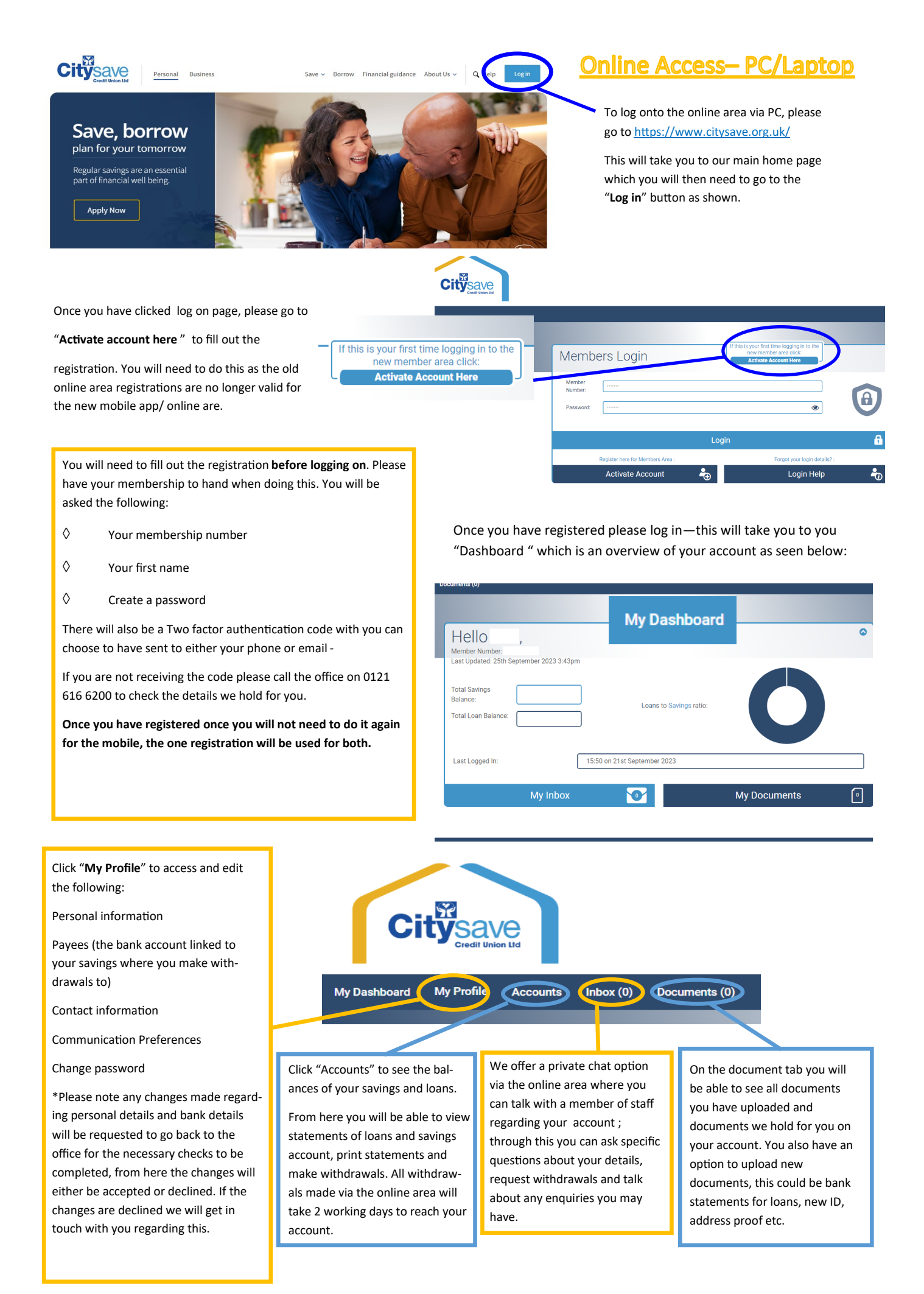

My Profile

## Once you log onto the online area and go to " My Profile " this is what should come up.

| a)                                                                                                    |                                                                                                    |                                                                                                    |
|----------------------------------------------------------------------------------------------------|----------------------------------------------------------------------------------------------------|----------------------------------------------------------------------------------------------------|
| Hello                                                                                                    | Change Password                                                                                                    | Contact Information                                                                                                    |
| Member Number:<br>Last Updated: 25th September 2023 3:43pm                                                                                                    | to utiling you password prease then you on password and comminy our new password below.      Of Password     Of Sassword     Of Conferent Mass Same of Conferent Mass Same of Conference Mass Same of Conference Mass Same of Conference Mas | Contract information can be changed here on the website. Changes to an address may take up to 72 hours to verify and update. |
| Total Savings                                                                                                    | New Password Change Password                                                                                                    | House Name/Number Email Address                                                                                              |
| Evalance: Loans to Savings ratio:                                                                                                    | New Password                                                                                                    | Address Line 2 Update Email                                                                                                  |
|                                                                                                    | My Inbox 💽 My Documents 💿                                                                                                    | Address Line 3 Home Telephone Number                                                                                         |
| Personal Information                                                                                                    | On this page you will be able to view and                                                                                                    | Town Mobile Number                                                                                                    |
| Personal information cannot be changed here on the website. To change any of these details please call our branch during office hours on 0121 616 6200, or go to your inbox to message us. | edit the following:                                                                                                    |                                                                                                    |
| Title Gender                                                                                                    |                                                                                                    |                                                                                                    |
| First Name Date of Birth                                                                                                    | Contact information                                                                                                    | Postcode<br>B37 SAW                                                                                                    |
| Last Name                                                                                                    |                                                                                                    | Update Address                                                                                                    |
|                                                                                                    | Bank details                                                                                                    |                                                                                                    |
| Payees                                                                                                    | Address                                                                                                    | Let us know how you would like us to communicate with you by updating your communication preferences.                        |
| Set up accounts you wish to pay into regularly                                                                                                    |                                                                                                    | Update Communication Preferences                                                                                             |
| Account Holder Account No. Sort Code Reference                                                                                                    | Password                                                                                                    |                                                                                                    |
| Accounts                                                                                                    |                                                                                                    |                                                                                                    |
| @Hello                                                                                                    | • The "Accounts" tab is where you can view                                                                                                    | y the balances of your savings and loans account.                                                                            |
| Member Number:<br>Last Updated: 25th September 2023 3:43pm                                                                                                    | This is where you can also withdraw from                                                                                                    | your account by selecting the "withdraw"                                                                                     |
| Total Savings                                                                                                    | button; this will bring up the box below w                                                                                                    | /here you will select where you would like the                                                                               |
| Balance: Loans to Savings ratio:                                                                                                    | authentication code to be sent to which c                                                                                                    | an be either be sent via SMS or email.                                                                                       |
|                                                                                                    |                                                                                                    |                                                                                                    |
| Your Shares/Savings Accounts                                                                                                    | Once you have received the authentication                                                                                                    | on code you will be able to withdraw the funds                                                                               |
| Name Balance Options                                                                                                    | on a two working day transfer .                                                                                                    |                                                                                                    |
| Free balance £1.14  View £Withdraw                                                                                                    |                                                                                                    | ×                                                                                                    |
|                                                                                                    | Accoun                                                                                                    | it Withdrawal                                                                                                    |
| Name Balance <sup>*</sup> Onlines                                                                                                    |                                                                                                    |                                                                                                    |
| Payroll Gold Option of the View of                                                                                                    | Send ver                                                                                                    | rrification code to my:<br>: one 😨 Send Code                                                                                 |
|                                                                                                    |                                                                                                    |                                                                                                    |

Total Savings
Balance:
Total Loans to Savings ratio:
Const to Savings ratio:
Const to Savings ratio:
Const to Savings ratio:
Const to Savings ratio:
Const to Savings ratio:
Const to Savings ratio:
Const to Savings ratio:
Const to Savings ratio:
Const to Savings ratio:
Const to Savings ratio:
Const to Savings ratio:
Const to Savings ratio:
Const to Savings ratio:
Const to Savings ratio:
Const to Savings ratio:
Const to Savings ratio:
Const to Savings ratio:
Const to Savings ratio:
Const to Savings ratio:
Const to Savings ratio:
Const to Savings ratio:
Const to Savings ratio:
Const to Savings ratio:
Const to Savings ratio:
Const to Savings ratio:
Const to Savings ratio:
Const to Savings ratio:
Const to Savings ratio:
Const to Savings ratio:
Const to Savings ratio:
Const to Savings ratio:
Const to Savings ratio:
Const to Savings ratio:
Const to Savings ratio:
Const to Savings ratio:
Const to Savings ratio:
Const to Savings ratio:
Const to Savings ratio:
Const to Savings ratio:
Const to Savings ratio:
Const to Savings ratio:
Const to Savings ratio:
Const to Savings ratio:
Const to Savings ratio:
Const to Savings ratio:
Const to Savings ratio:
Const to Savings ratio:
Const to Savings ratio:
Const to Savings ratio:
Const to Savings ratio:
Const to Savings ratio:
Const to Savings ratio:
Const to Savings ratio:
Const to Savings ratio:
Const to Savings ratio:
Const to Savings ratio:
Const to Savings ratio:
Const to Savings ratio:
Const to Savings ratio:
Const to Savings ratio:
Const to Savings ratio:
Const to Savings ratio:
Const to Savings ratio:
Const to Savings ratio:
Const to Savings ratio:
Const to Savings ratio:
Const to Savings ratio:
Const to Savings ratio:
Const to Savings ratio:
Const to Savings ratio:
Const to Savings ratio:
Const to Savings ratio:
Const to Savings ratio:
Const to Savings ratio:
Const to Savings ratio:
Const to Savings ratio:
Const to Savings ratio:
Const to Savings ratio:
Const to Savings ratio:
Const to Savings ratio:
Const to Savings ratio:
Const to Savings ratio:
Const to Savings ratio:
C

Debits (£)

0

Last Updated: 26th September 2023 1:43pm

Show 25

Date

entries

In addition to this, you can also view and print your account statements, search specific dates, check the interest you are paying each month and more!

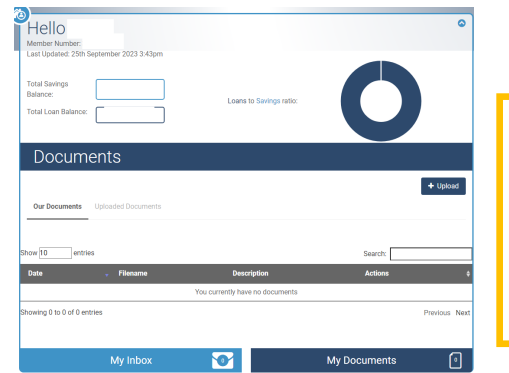

lits (£)

Inbox (0)

•

Search:

Interest (£)

st (£)

é In

Under the inbox tab you will be able to send and receive messages from the Citysave team. You can also access the documents which you have uploaded. Please note you will not have access to the documents we have placed on your account.

| Hello                                                                         |                                  |                      |                  | G |
|-------------------------------------------------------------------------------|----------------------------------|----------------------|------------------|---|
| Last Updated: 25th Septen<br>Total Savings<br>Balance:<br>Total Loan Balance: | Loan                             | is to Savings ratio: | 0                |   |
|                                                                               | In                               | box                  |                  |   |
|                                                                               |                                  |                      | New Message      | • |
| 13/07/2023<br>09:57                                                           | Subject: Message from Mobile App |                      | Read<br>Messages |   |
|                                                                               | My Inbox                         |                      | My Documents     | 6 |